## パソコンから本機に音楽データを転送するには

付属のUSBケーブルを使い、本機とパソコンを接続し転送します。 音楽データの本機への転送について、Windows Media Player9を使って説明します。

- **1** パソコン上でWindows Media Playerを起動します
- 2 「デバイスへ転送」(●)を選択します

「転送する項目」(2)に転送できる曲が表示されます。

- 3 転送したい曲のすべてにチェックを入れます
- 4 「デバイス上の項目」(③)で本機の内容を表示させます
   ・ 画面例では「JVC\_XA(F):」と表示されています。
- 5 「転送」(④)をクリックします

音楽データの本機への転送が開始されます。

| 🕑 Windows                                  | Media Player              |                                  |                                     |                                      | - BX                        |
|--------------------------------------------|---------------------------|----------------------------------|-------------------------------------|--------------------------------------|-----------------------------|
| ファイル( <u>F</u> ) 表                         | (示(M) 再生(P) ツール(T)        | ヘルプ(圧)                           |                                     |                                      | add bed 20, 100 to be boot  |
| ©                                          | h                         |                                  |                                     |                                      | ひ送する再生リスト 🗸                 |
| 2 <u>11</u>                                | "転送する再生リスト"<br>転送する再生リスト" | を『JVC_XA (F:)』へ転送します             |                                     | FU/7 LOTE                            |                             |
| メディア                                       | ▶ 転送する再生リスト               |                                  | 国王1人下の編集型                           |                                      |                             |
| 515                                        | ☑ タイトル                    | 状態                               | 長さ サイズ                              | タイトル サイズ                             |                             |
| CD から<br>録音                                | ✓ Track1 ✓ Track2         | をまきび送送車<br>をあきび送送車               | 7:24 6.83                           | CD またはデバイス上に                         | 項目がありません。                   |
| メディア<br>ライブラリ                              | ✓ Track3<br>✓ Track4      | 見武差できます<br>東武差できます<br>またそでやます    | 5:16 4:86<br>4:37 4:26<br>5:19 4:00 |                                      |                             |
| ラジオ<br>チューナー                               | Track6<br>Track7          | ■んどしてきます<br>■記述できます              | 6:28 5.97<br>6:12 5:72              |                                      |                             |
| デバイスへ<br>転送                                | ✓ Track8<br>✓ Track9      | ₿気送できます<br>車気送できます               | 5.31 5.08<br>5.01 4.63              |                                      |                             |
| ブレミアム<br>サービス ・                            | ✓ Track10<br>✓ Track11    | ◎ おびごやます<br>● 記述できます<br>■ おができます | 5:56 5.43<br>5:12 4.80<br>6:56 6:39 |                                      |                             |
| スキン<br>セレクタ                                | - HUGKIL                  | SILCCONT                         |                                     |                                      |                             |
|                                            |                           |                                  |                                     |                                      |                             |
|                                            |                           | 7 5000 MD                        |                                     | 0.17/1./1                            | 1050 MD (11050 MD 072#95Ht) |
| 12-34日、34日5-94日:10-591、10-596 1/18<br>準備完了 |                           |                                  |                                     | 0/11/1                               | 1979 NB ( 11979 NB() 포도해있   |
| 61                                         |                           |                                  |                                     |                                      |                             |
|                                            |                           |                                  |                                     |                                      | Ø 6)<br>.::                 |
| # 28-1                                     | 🗡 🛛 🔯 Windows Media       | Player 🔄 musicfile               |                                     | ———————————————————————————————————— | anna 🔿 🏷 🕵 👯 🔜 🚜 1858 -     |

**6** 転送が完了したら「ハードウェアの安全な取り外し」を行い、パソコンから本体を取り外します 取扱説明書☞P.9をご覧ください。

Windows Media Playerについての詳細については、Windows Media Playerのヘルプをご参照ください。